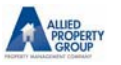

<u>Step 1:</u> The first time the homeowner comes to this screen, as a new user they will need to click on "Register Here" to create their profile.

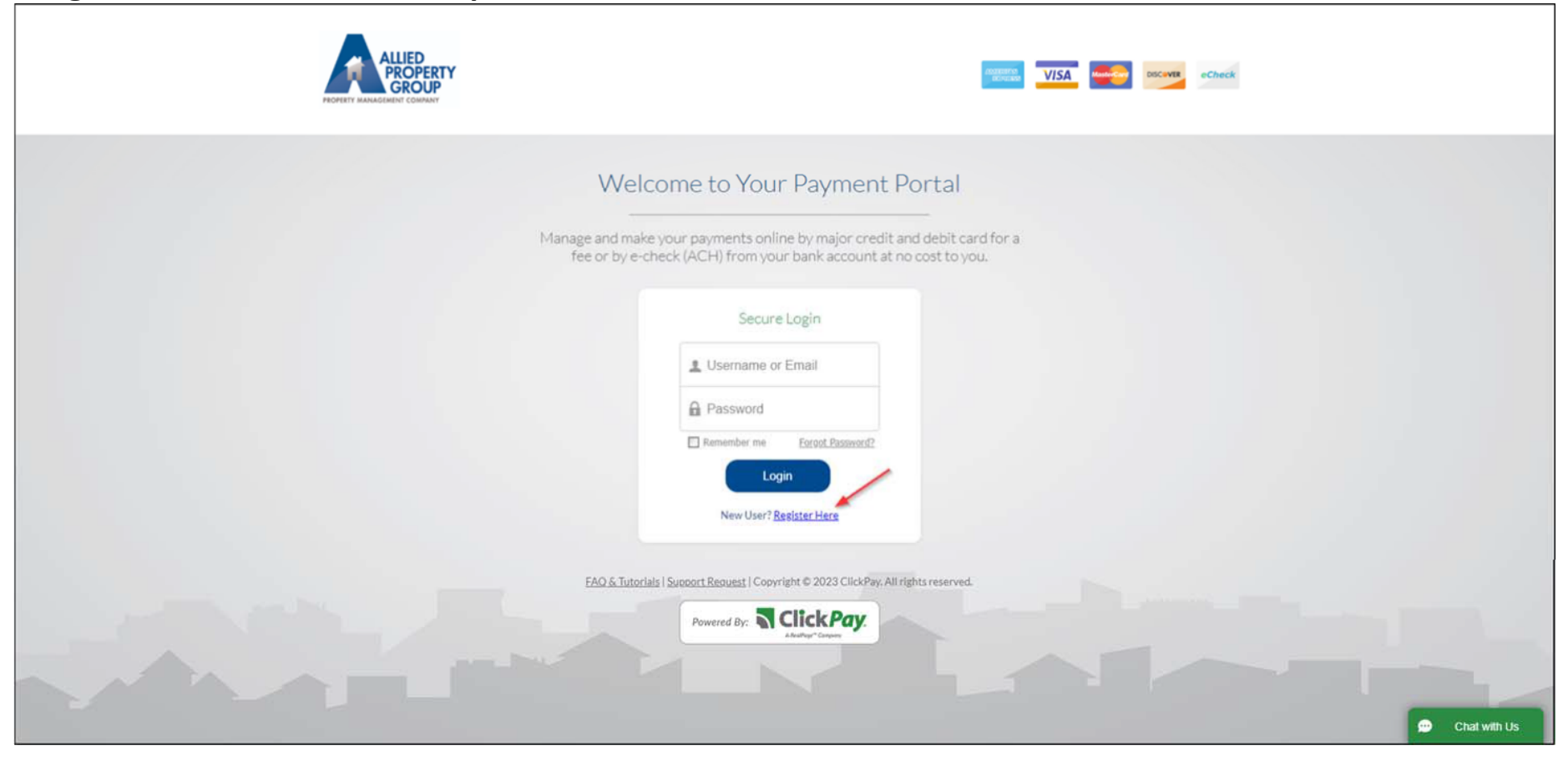

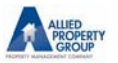

### <u>Step 2:</u> Homeowner will populate the required fields to create and verify the profile for the account.

| A HEDRINY                                                                                        | Powered by ClickPay.                                    |      |                                                                                                   |   |
|--------------------------------------------------------------------------------------------------|---------------------------------------------------------|------|---------------------------------------------------------------------------------------------------|---|
| Create Profile<br>Please choose a unique username<br>If your first attempt is rejected, try addi | ng your full name and/or a number to your desired usern | ame. |                                                                                                   |   |
| Username                                                                                         |                                                         | *    | Check Username Availability                                                                       |   |
| Password                                                                                         |                                                         | *    | Confirm Password                                                                                  | * |
| First Name                                                                                       |                                                         | *    | Last Name                                                                                         | * |
| Email                                                                                            |                                                         | *    | Confirm Email                                                                                     | * |
| (201) 555-0123                                                                                   | * Ext                                                   |      | (201) 555-0123                                                                                    |   |
| This is a Mobile Numbe<br>How Did You Learn About Us<br>Select                                   | r<br>;?<br>~                                            | ]    | Read And Accept Following  Read and Accept Electronic Disclosure *  Agreed to Terms and Privacy * |   |
|                                                                                                  | Cancel                                                  |      | Create Account                                                                                    |   |

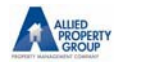

<u>Step 3:</u> Next, the homeowner will need to attach their unit to their profile. This will be done by looking up the unit using their address (Bldg. Number + Zip).

| Pay Now                                         | Auto Pay               | Cash Payments                       |                             | 0       | 🚊 Account                                                                                 | ~ |
|-------------------------------------------------|------------------------|-------------------------------------|-----------------------------|---------|-------------------------------------------------------------------------------------------|---|
| S ADD UNIT PAG                                  | E                      |                                     |                             |         |                                                                                           |   |
| Please enter the in<br>Building Number-<br>1600 | nformation below of yo | our property as appear<br>-Zip Code | rs on your mailing address. | Address | Example<br>ilding Number<br>223 E 37th Street<br>Apt 5A<br>New York, NY 1000:<br>ZIP Code |   |

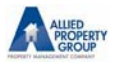

Will be prompted to select the address and will need to select their respective unit at the selected address.

| CTOCCT   | CTOFFT              | CITY  | 710 0005 | STATE |        |
|----------|---------------------|-------|----------|-------|--------|
| NUMBER   | SIREEI              | CITY  | ZIP CODE | STATE |        |
| Q        | Q                   |       |          |       |        |
| 1600     | SOUTH BAYSHORE Lane | MIAMI | 33133    | FL    | Select |
| Select / | Apartment           |       |          |       |        |
| APT. NO  |                     |       |          |       |        |
| Q        |                     |       |          |       | /      |
| 2A       |                     |       |          |       | Select |
| 2B       |                     |       |          |       | Select |
| 2C       |                     |       |          |       | Select |
| 2D       |                     |       |          |       | Select |
| 3A       |                     |       |          |       | Select |
| 3B       |                     |       |          |       | Select |
| 3C       |                     |       |          |       | Select |
| 3D       |                     |       |          |       | Select |
| 4A       |                     |       |          |       | Select |

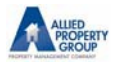

And the final verification step is to enter their account number. The token is your Account Number with the Association; you may find your Account Number on the main page in the Owner Portal on the upper left hand corner.

| Account Verification | × |
|----------------------|---|
| 2112A                | ⊗ |
| Ok                   |   |
| Cancel               |   |

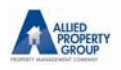

| <ul> <li>Confirmation</li> </ul>                            | $\times$    |
|-------------------------------------------------------------|-------------|
| You have selected the following property / Lease Accour     | nt:         |
| Unit/Billing Address: 1600 SOUTH BAYSHORE Lane, #2<br>33133 | A MIAMI, FL |
| Co Name: 1600 SOUTH BAYSHORE LANE                           |             |
| Select Yes to Continue                                      |             |
| Yes                                                         |             |
| No                                                          |             |

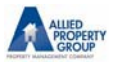

## <u>Step 4:</u> The unit is now linked to the homeowner's profile.

| Pay Now                   | Auto Pay                      |                 | (?)                         | Account | ~ |
|---------------------------|-------------------------------|-----------------|-----------------------------|---------|---|
|                           |                               |                 |                             |         |   |
| View your units below o   | or add a new one to your list |                 |                             |         |   |
| My Units                  |                               |                 |                             |         |   |
| STREET NUMBER             | APT/SUITE/UNIT                | REGION          | LLC/ASSOCIATION             |         |   |
| 1600 SOUTH BAYSHO<br>Lane | RE 2A                         | MIAMI, FL 33133 | 1600 SOUTH BAYSHORE<br>LANE | Remove  |   |
| _                         |                               |                 |                             |         |   |
| Add Unit                  |                               |                 |                             |         |   |
|                           |                               |                 |                             |         |   |

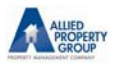

Here is a screenshot of the PayNow Screen. Homeowners can go to the AutoPay Screen to setup their recurring payments. ClickPay will automatically debit their bank account or credit card on the date/frequency chosen.

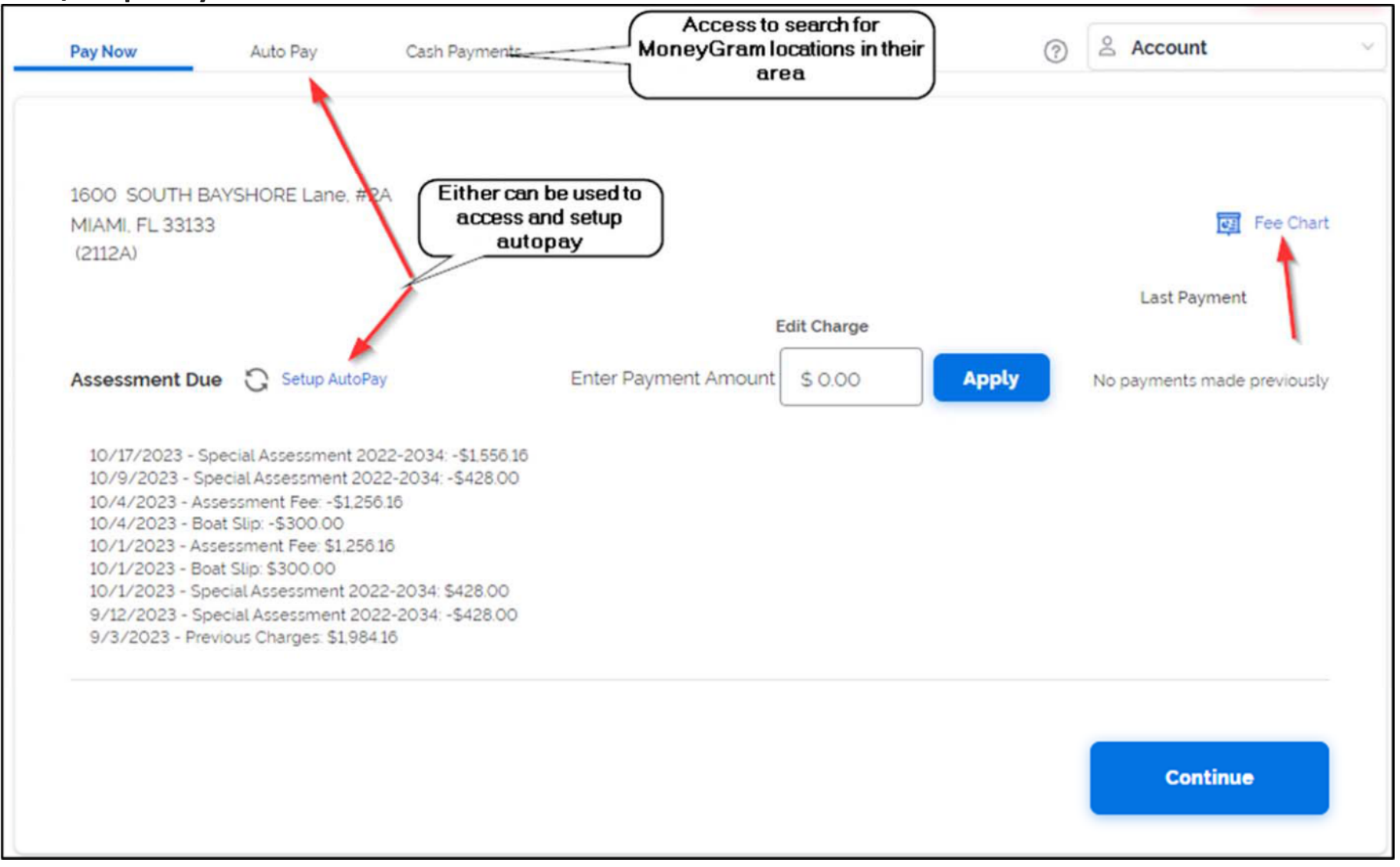

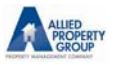

Here is a screenshot of the fee chart for Allied Property Group. Homeowners can review the chart to see fees associated with credit card usage.

| Fee Chart                                                                                                    | About Service Fees               |  |  |  |
|----------------------------------------------------------------------------------------------------|----------------------------------|--|--|--|
| PAYMENT METHO                                                                                                    | D FEES                           |  |  |  |
| eCheck(ACH)                                                                                                    | FREE                             |  |  |  |
| VISA                                                                                                    | \$33.00 for every \$0.00 + 0.00% |  |  |  |
| Mastercard                                                                                                    | 2.95%                            |  |  |  |
| AMEX                                                                                                    | 2.95%                            |  |  |  |
| Discover                                                                                                    | 2.95%                            |  |  |  |
| Visa Debit                                                                                                    | \$33.00 for every \$0.00 + 0.00% |  |  |  |
| Mastercard Debit                                                                                                    | 2.95%                            |  |  |  |
| AMEX Prepaid                                                                                                    | 2.95%                            |  |  |  |
| Discover Debit                                                                                                    | 2.95%                            |  |  |  |
| <ul> <li>*Foreign Transaction Fee:* An additional 1.00% fee applies when using an<br/>international credit card.</li> <li>**Minimum Card Fee: Card Transactions will be subject to a minimum fee of<br/>\$3.00 when using a Credit or Debit Card.</li> </ul> |                                  |  |  |  |
|                                                                                                    | ок                               |  |  |  |